## Wyszukiwanie w bazie Nature

W widoku głównym bazy prezentowany jest najnowszy numer czasopisma **Nature**. Kliknięcie odnośnika **Table of contents (1)** przeniesie nas do jego spisu treści, zaś kliknięcię na **Archive (2)** przeniesie nas do widoku pozwalającego przeglądać numery archiwalne.

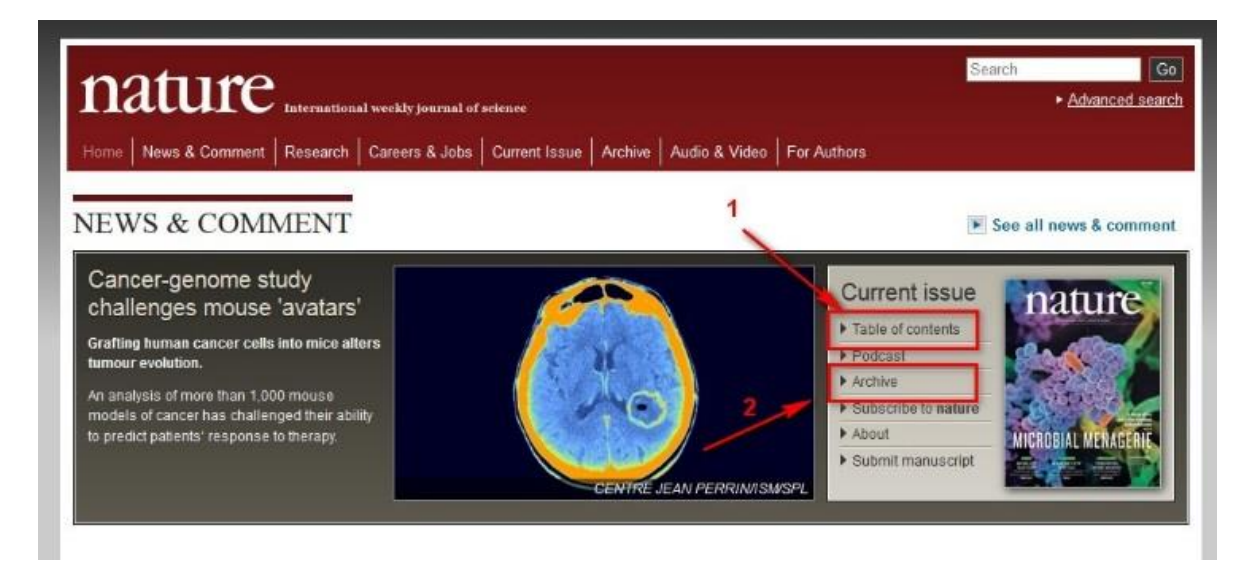

**Jeśli wybrałeś odnośnik 1** (Table of contents) zostaniesz przeniesiony na stronę ze spisem zawartości najnowszego numeru numeru. Kliknięcie na którykolwiek element spisu treści przeniesie Cię do odpowiedniej sekcji.

| nature                                                           | International weekly journa                                                                                                 | 1) of science                                                                                              |                                                                                                    |
|------------------------------------------------------------------|----------------------------------------------------------------------------------------------------|----------------------------------------------------------------------------------------------------|----------------------------------------------------------------------------------------------------|
| Home News & Comment                                              | Research Careers & Jo                                                                                                    | bs Current issue                                                                                           | Archive Audio & Video For Auth                                                                                                    |
| Current Issue > Volume 550                                       | Issue 7674                                                                                                    |                                                                                                    |                                                                                                    |
| CURRENT ISSU                                                     | العربية 日次   💽 💽                                                                                                    |                                                                                                    |                                                                                                    |
| Volume 550 Number 7674 pp                                        | 7-150                                                                                                    |                                                                                                    | 5 October 2017                                                                                                    |
| About the cover -                                                | THIS WEEK<br>• Editorials<br>• World View<br>• Research Highlights<br>• Seven Days<br>NEWS IN FOCUS<br>• News<br>• Features | COMMENT<br>- Comment<br>- Books and Ats<br>- Correspondence<br>CAREERS<br>- Feature<br>- News<br>- Futures | SPECIALS<br>- Toolbox<br>- Outlook<br>- Spotlight<br>RESEARCH<br>- News & Views<br>- Restew<br>- Articles<br>- Letters<br>- Corrigenda |
| Previous issue                                                   |                                                                                                    |                                                                                                    |                                                                                                    |
| THIS WEEK                                                        |                                                                                                    |                                                                                                    | ▲ Top                                                                                                    |
| Discoveries have awkward fi                                      | rst dates                                                                                                    | the rolling pature of ea                                                                                   | signific discover                                                                                                    |
| science without walls is goo<br>nternational mobility and collab | d for all<br>woration are linked to stron                                                                                   | ger research                                                                                               | errines sibutiery.                                                                                                    |
| External report criticizes lack o                                | f exploratory research.                                                                                                    | ), musi unnk bigger                                                                                        |                                                                                                    |

Na przykład kliknięcie **News** w sekcji **News in Focus** spowoduje przeniesienie do tej sekcji. Możesz teraz otowrzyć wybrany artykuł poprzez kliknięcie na jego tytuł, bądź ikonkę.

| Nobel priz<br>The week i | zes, giant telescope and buried treasure<br>in science: 29 September-5 October 2017.                                                  |
|--------------------------|----------------------------------------------------------------------------------------------------|
| NEW                      | S IN FOCUS                                                                                                    |
|                          | Chinese scientists fix genetic disorder in cloned human embryos                                                                       |
|                          | A method for precisive editing genes in human embryos hints at a cure for a blood disease<br>David Cyranoski                          |
| _ *                      | Ethics of Internet research trigger scrutiny                                                                                          |
| \$-\$                    | Concern over the use of public data spurs guideline update.<br>Elizabeth Gibney                                                       |
| WELC                     | How the latest US travel ban could affect science                                                                                     |
| UNITED                   | Short-term travel and meeting attendance could become harder for researchers from eight<br>countries, including Iran.<br>Sars Reardon |
|                          | Medicine Nobel awarded for work on circadian clocks                                                                                   |
| 5%                       | Jeffrey Hall, Michael Rosbash and Michael Young unpicked molecular workings of cells' dai<br>rhythms.                                 |
|                          | Ewen Callaway & Heidi Ledford                                                                                                    |
|                          | Gravitational wave detection wins physics Nobel                                                                                       |

Widzisz teraz artykuł, wraz z jego bibliografią (na dole strony). Możesz go czytać online, bądź pobrać, poprzez kliknięcie przycisku **PDF.** 

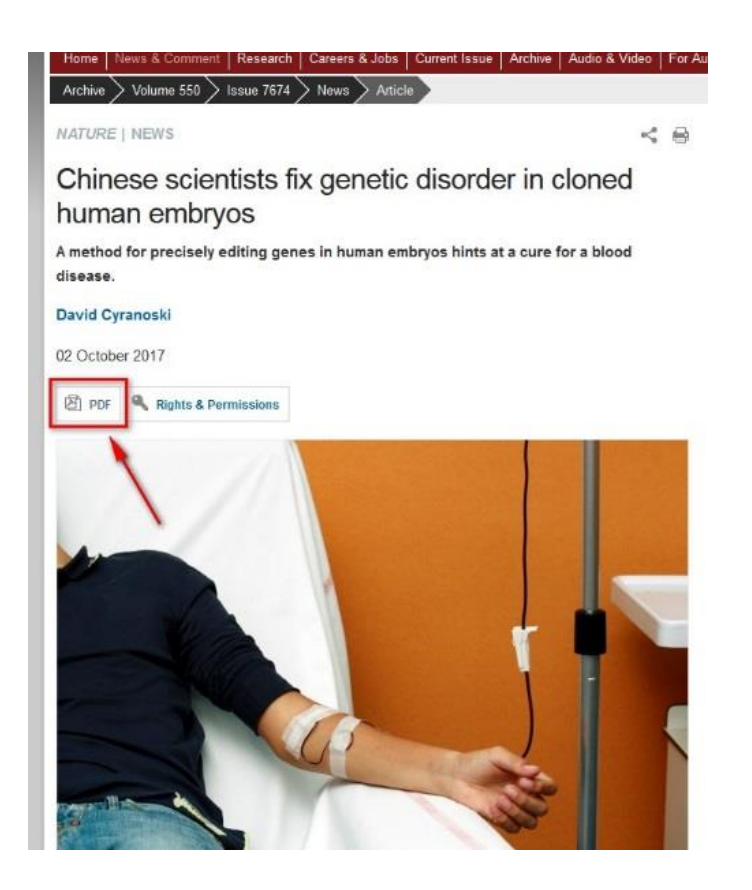

**Jeśli wybrałeś odnośnik 2** (Archive) zostaniesz przeniesiony do strony z numerami archiwalnymi czasopisma. Wybierz żądany numer kliknięciem w datę i numer wydania i dalej postępuj, jak po wybraniu odnośnika 1.

| ISSUES            |     |      |         |  |  |  |
|-------------------|-----|------|---------|--|--|--|
| 2017              |     |      |         |  |  |  |
| 5 October 2017    | 550 | 7674 | S49-S51 |  |  |  |
| 5 October 2017    | 550 | 7674 | S1-S23  |  |  |  |
| 5 October 2017    | 550 | 7674 | 34-150  |  |  |  |
| 28 September 2017 | 549 | 7673 | S11-S30 |  |  |  |
| 28 September 2017 | 549 | 7673 | S61-S79 |  |  |  |
| 28 September 2017 | 549 | 7673 | 454-558 |  |  |  |
| 21 September 2017 | 549 | 7672 | S5-S9   |  |  |  |
| 21 September 2017 | 549 | 7672 | 331-424 |  |  |  |
| 14 September 2017 | 549 | 7671 | 156-302 |  |  |  |
| 7 September 2017  | 549 | 7670 | S1-S3   |  |  |  |
| 7 September 2017  | 549 | 7670 | 28-124  |  |  |  |
| 31 August 2017    | 548 | 7669 | 520-618 |  |  |  |
| 24 August 2017    | 548 | 7668 | S41-S43 |  |  |  |
| 24 August 2017    | 548 | 7668 | 389-494 |  |  |  |
| 17 August 2017    | 548 | 7667 | 278-366 |  |  |  |
| 10 August 2017    | 548 | 7666 | S3-S32  |  |  |  |
| 10 August 2017    | 548 | 7666 | 156-254 |  |  |  |
| 3 August 2017     | 548 | 7665 | 28-130  |  |  |  |
| 27 July 2017      | 547 | 7664 | 400-486 |  |  |  |
| 20. July 2017     | 547 | 7663 | 278-374 |  |  |  |